## Hallmark bridge download

- 1. Go to Hallmark's website at: http://hallmark.live.ptsapp.com/logIn.cfm.
- 2. Click on the link: Click here if you need to download the latest comparative rater bridge.

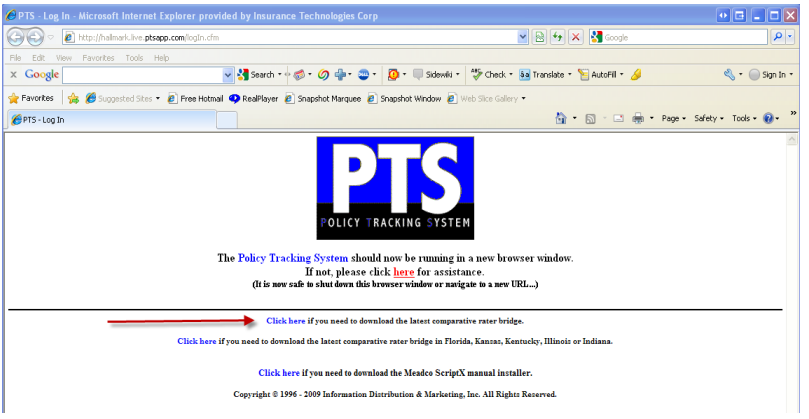

3. Follow the steps on the XImport Installation Procedure screen:

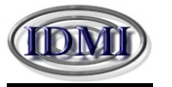

## XImport Installation Procedure

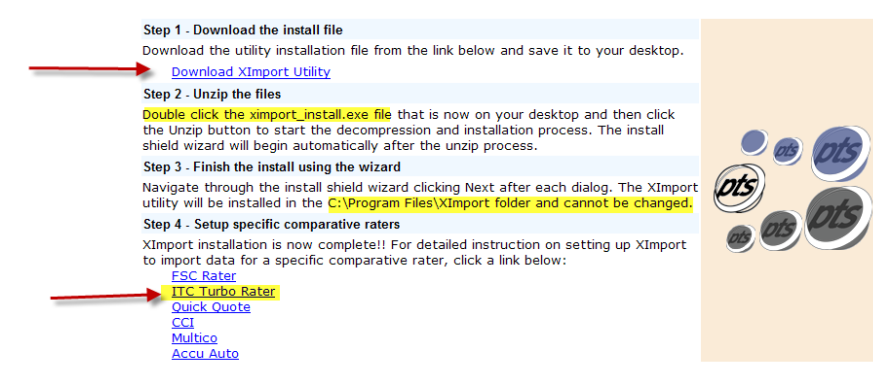

- a. Step 1: After clicking on the Download XImport Utility link on the above screen:
  - Click on Save on the File Download Security Warning box.
  - Select your Desktop from the Save in: dropdown entry field and then click on Save.
- b. Step 2: Look for the ximport\_install.exe file on your desktop and then double click on it.
  - Click on Run on the Open File Security Warning box.
  - Click on the Unzip button on the top right of the WinZip Self-Extractor ximport\_install.exe box (we suggest that you leave the default path displayed: C:\temp).
  - Click on **OK** once you receive the message that the files have been unzipped successfully.
- c. Step 3: The Installation Wizard will appear, click Next on each screen through the installation process. You must install the XImport Ultility to the default path shown in the installation Wizard: C:\Program Files \XImport
- d. Step 4: Click on the bridge setup instructions link for ITC Turbo Rater.
  NOTE: The instructions on this screen are for the desktop comparative rater. The only difference in the WebEdition is:
  - You will have to have an administrative login to access the company setup screen.
  - Go to Administration/Edit Companies, then click on Edit Info to enter your producer code or verify that it is in there.
  - The bridge path (shown above in **Step 3**) will already be defaulted in the **Additional** Information/Integration tab of the Edit Company Group screen.
- 4. You may now bridge your quote from the Comparative Rater to Hallmark.